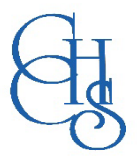

## <u> ArborPay – Clouds Cashless Payment</u>

How to add funds to your child's meal account within the Arbor App

## On the Arbor App

On the main Arbor page, you can see your children's accounts. The accounts you can view and top u here will depend on what accounts your school has chosen to show and enable card payments for. You can also select the menu icon then click *Payments*.

1 - Click an account to see more information, or top up.

| > |
|---|
| > |
|   |

2 - Click the green button to top up the account by inputting your card details.

| Me | als Balance: £4.00 |
|----|--------------------|
| Т  | erm                |
|    | Summer Term        |
|    | Top Up Account     |

3 - Input the amount to top up, then click to pay.

If you can't click the **Pay now** button (the button is greyed out) when making a payment or top up, you'll need to check your firewall settings.

| £ 10.00   |        |   |
|-----------|--------|---|
| Narrative |        |   |
| Dinner mo | oney   |   |
|           | Cancel |   |
| _         |        | _ |

4 - Next, you'll be able to input your card details. Please note that you must use a Visa or Mastercard.

| Make Pa         | yment    | ٥          |
|-----------------|----------|------------|
| Card number     |          |            |
| 4000 0027 60    | 00 3184  |            |
| Expiration date | 2        |            |
| 08/23           |          |            |
| Name on card    |          |            |
| Miss G Mayo     |          |            |
| Security code ( | CVV/CVC) |            |
| 111             |          |            |
|                 | Cancel   | Pay £30.00 |

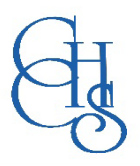

## CCHS – How to Log into.....

5 - You may have to then authenticate your identity for the payment to go through. This is a requirement of the recently introduced <u>Strong Customer Authentication (SCA) regulations</u>.

If authentication is needed for the payment, you will be prompted to authenticate the payment using the method of authentication your bank supports. This could be:

- an SMS code
- your mobile banking app
- another method

For example, here's what it may look like if you're using Monzo (ArborPay are not affiliated with Monzo, this is purely an example).

| 附 monzo                                | D Check         |
|----------------------------------------|-----------------|
| Air France                             | £256.00         |
| Please approve th through your Mon     | is<br>zo app    |
| Having trouble?<br>Use SMS I already a | approved this   |
| I need help Cancel t                   | his transaction |

Once we've been able to confirm your identity, the payment will be completed and your card will be charged. You'll see confirmation that the transaction has been successful.

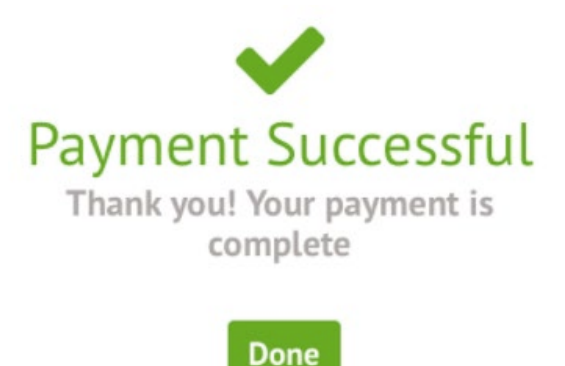